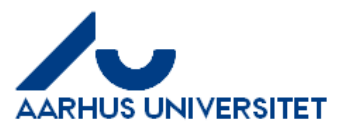

## Sådan opretter du timeseddel for sidste eller næste måned

|                                                              | Log på mitHR                                                                                                    |
|--------------------------------------------------------------|----------------------------------------------------------------------------------------------------|
| Mig Mit team Værktøjer Rapporter Andre                       | Stå på fanen Mig                                                                                                    |
| Tid og fravær                                                | Vælg App'en Tid og fravær                                                                                                    |
|                                                              | Vælg Eksisterende timesedler for at oprette en                                                                                                    |
| Få schang til alle timesetter                                | timeseddel for sidste eller næste måned                                                                                                    |
| + Tilføj                                                     | For at oprette en timeseddel klik på knappen Tilføj<br>øverst til højre.                                                                                                    |
| "Data Trowaddogwinde<br>(21-01-22 - 38 (11-22<br>- 38 (11-22 | Du kommer til et billede, hvor du vælger en vilkårlig<br>dato i den måned du vil oprette en timeseddel for – du<br>kan taste en dato eller gå via det lille kalender ikon – i<br>kalender ikonet kan du bladre til sidste eller næste<br>måned.<br>Der kan kun oprettes <b>en</b> timeseddel pr. måned.<br>Timeseddel for aktuel måned kan også oprettes her. |
| + Tilføj                                                     | Du kan nu begynde at registrere i den netop oprettede<br>timeseddel via Tilføj. For registrering følg nu vejledning<br>"Sådan registrerer du projekttid i timeseddel for aktuel<br>måned" på ProjektTid forvaltningssite – fra pkt. 6.<br><u>https://medarbejdere.au.dk/administration/hr/hr-</u><br><u>systemer/mithr/projekttid</u>                         |